# American College of Rheumatology Adult Rheumatology In-Training Exam (ITE) 2025 Registration Guide

Registration Deadline: Friday, February 21, 2025, at 11:59 pm ET

## STEP #1: UPDATE YOUR TRAINING PROGRAM ROSTER AND CHECK MEMBERSHIP STATUS

 Before registering your fellow(s) for the exam, please review your 2024-2025 fellowship training program roster and make sure it is updated and complete.

> Instructions > Video >

2) Fellows in training who have an active ACR FIT or ACR Transitional membership will receive a discounted registration rate. The 2025 ITE registration rate for ACR FIT and ACR Transitional members is \$349. The registration rate for non-members and those with other ACR or ARP membership categories is \$499.

To view your fellows' membership status and category, go to the **Training Program Roster** section of your ACR account using the instructions linked above. An example of the information you will see is shown in the screenshot on the following page.

- a. **Yes** or **No** denotes if the person has an active ACR or ARP membership.
- b. If the person has an active membership (**Yes** is shown), the 2<sup>nd</sup> line will show their membership category and the third line will show their membership expiration date.
- c. **Fellow-in-Training** denotes that they have been assigned the role of FIT. Other roles shown may be Division Director, Assistant Program Director, or Program Director. If a person on your roster does not have a role showing, please assign them one.
- d. If you have any questions about the membership status of any of your fellows or would like for your non-member fellows to become

members of the ACR, please send an email to <u>membership@rheumatology.org</u> and cc <u>ITE@rheumatology.org</u>.

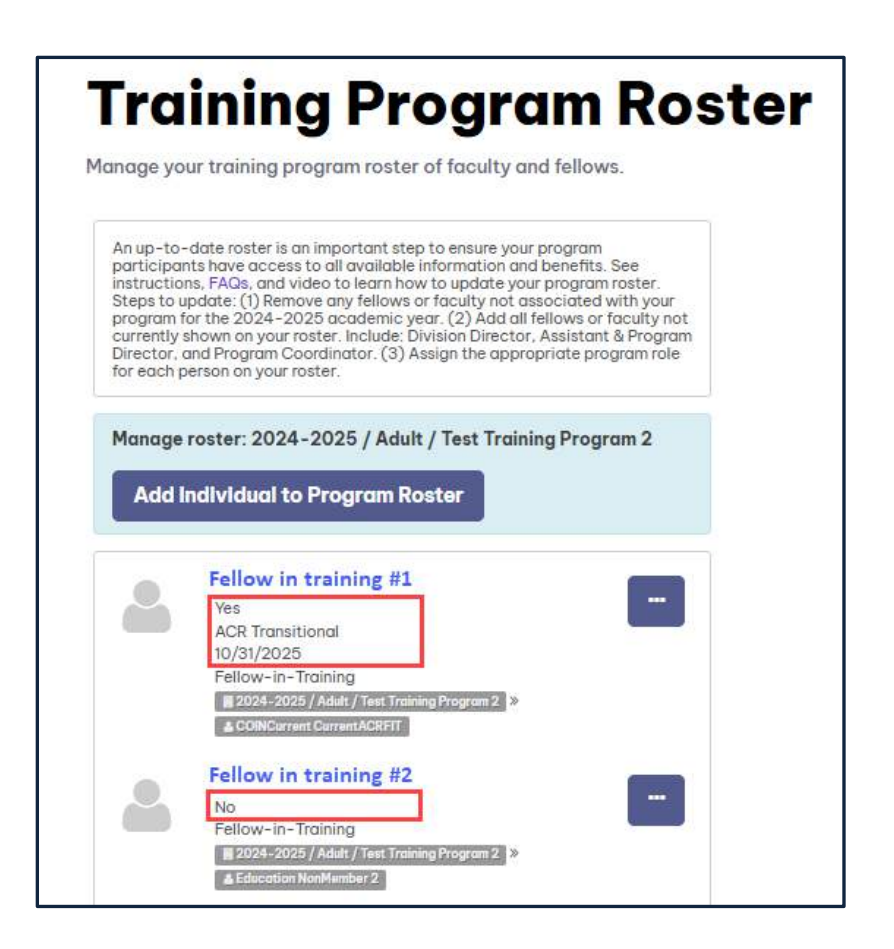

## **STEP #2: PROVIDE PROCTOR INFORMATION**

- 1) Visit <u>https://my.rheumatology.org/my-account</u> and log in to your ACR account.
- 2) Select Affiliations under My Account in the center of the page.

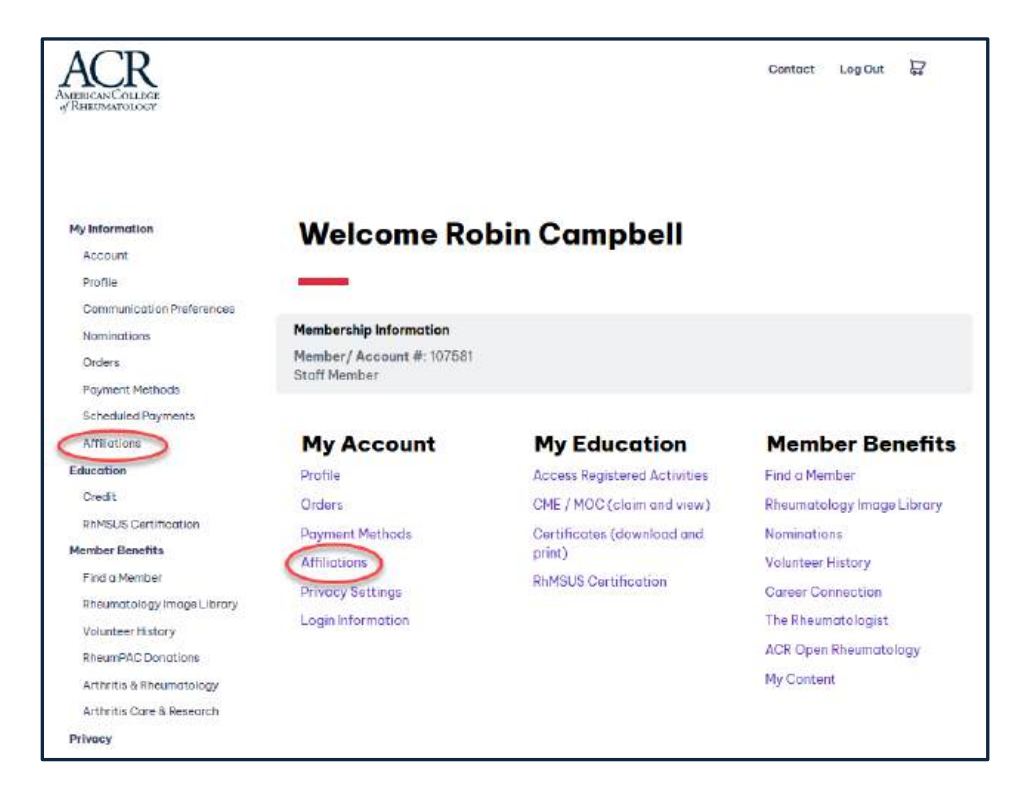

3) Select the edit icon () next to the 2024-2025 training program with which you are affiliated. Select **Edit Program** in the dropdown list that appears.

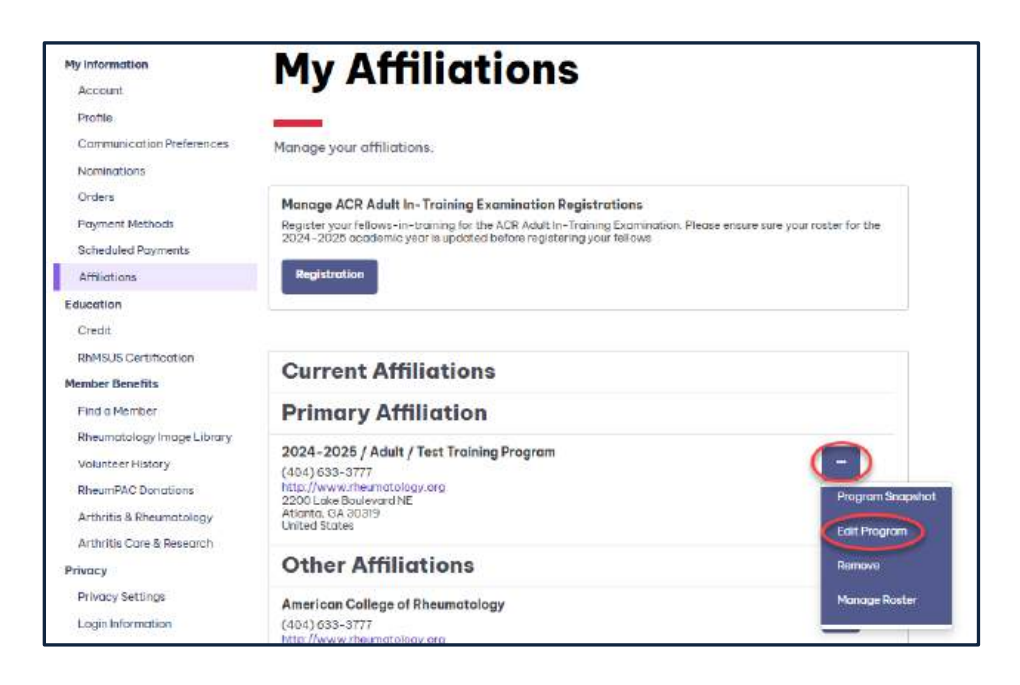

4) Scroll down and complete the six field(s) appearing on the card shown below and select **Save**.

| Primary Proctor Name       |  |
|----------------------------|--|
| Primary Proctor Email      |  |
| Primary Proctor Phone      |  |
| Secondary Proctor<br>Name  |  |
| Secondary Proctor<br>Email |  |
| Secondary Proctor<br>Phone |  |

Do not proceed with registering your fellow(s) for the exam until these proctor fields are completed and saved. If these proctor fields are left empty, the proctor(s) will not receive any communication from the ACR or the National Board of Medical Examiners (NBME) regarding preparations for the exam administration. This proctor information can be updated up until the exam registration closes on 2/21/2025. If you need to update this information after 2/21, please contact ITE@rheumatology.org.

## **STEP #3: REGISTER YOUR FELLOW(S)**

1) Re-visit the Affiliations page in your ACR account.

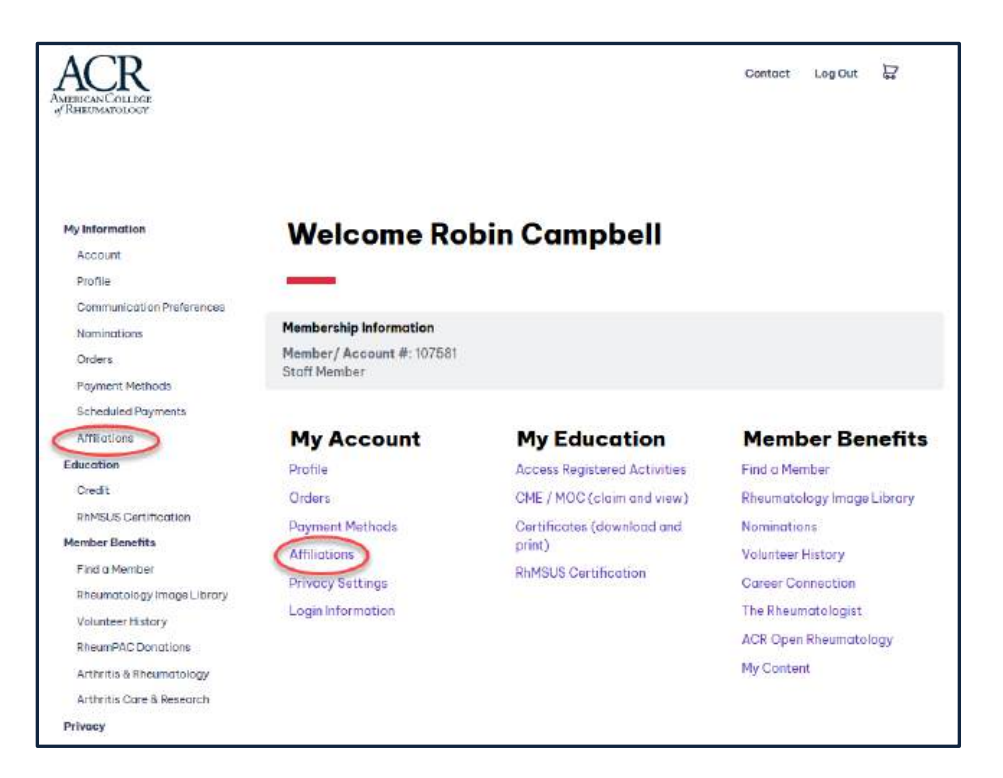

2) Once on the **My Affiliations** page, select the **Registration** button for the ACR Adult In-Training Examination.

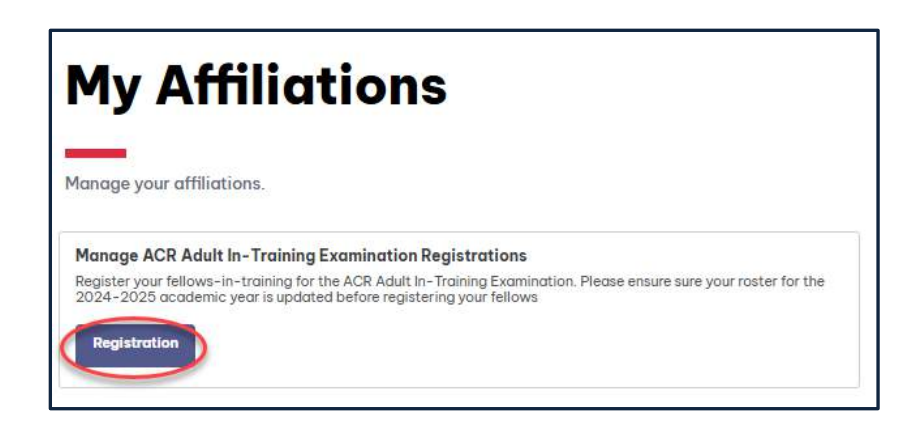

If you do not see the 'Registration' button, contact ITE@rheumatology.org.

3) Select Register.

| Adult in                                                 | - Training Evam        | 202 |
|----------------------------------------------------------|------------------------|-----|
| Aduitin                                                  | - Iraining Exam        | 202 |
| _                                                        |                        |     |
|                                                          |                        |     |
|                                                          |                        |     |
|                                                          |                        |     |
|                                                          | Register               |     |
|                                                          |                        |     |
|                                                          |                        |     |
| About the Activity                                       |                        |     |
| About the Activity                                       | 3/25/2025              |     |
| About the Activity<br>Start Date<br>End Date             | 3/25/2025<br>3/26/2025 |     |
| About the Activity<br>Start Date<br>End Data<br>Location | 3/25/2025<br>3/26/2025 |     |
| About the Activity<br>Stort Date<br>End Date<br>Location | 3/25/2025<br>3/26/2026 |     |

4) Select **Register a Colleague** then **Next**.

| ACR<br>AMERICAN COLLEGE<br>#RHEUMATOLOGY |                                   | Contact | Log Out | D |
|------------------------------------------|-----------------------------------|---------|---------|---|
|                                          | Manage Registrations              |         |         |   |
|                                          | Add, edit or cancel registrations |         |         |   |
| Adult In - Training Exam 2025            | What would you like to do?        |         |         |   |
| ✗ Registration Type                      |                                   |         |         |   |
| Passes                                   | O usfilizzat o Collionifica       |         |         |   |
| Meeting Registration Information         | Next                              |         |         |   |

5) Select the first fellow in training who you would like to register and click **Next**.

If you previously updated your 2024-2025 training program roster, yet do not see your fellow(s) on this list, contact <u>ITE@rheumatology.org</u>.

| ACCR<br>//RHEUMATOLOGY                                |                                                                                                    | Contect | Log Out |  |
|-------------------------------------------------------|----------------------------------------------------------------------------------------------------|---------|---------|--|
|                                                       | Manage Registrations                                                                                                    |         |         |  |
|                                                       | Add, edit or cancel registrations                                                                                                    |         |         |  |
| Adult In-Training Exam 2025                           | What would you like to do?                                                                                                    |         |         |  |
| Monope Registrations                                  | O Register Myself                                                                                                    |         |         |  |
| <ul> <li>Registration Type</li> <li>Posses</li> </ul> | <ul> <li>Rogister a Colleague</li> </ul>                                                                                                   |         |         |  |
| ✓ Meeting Registration Information                    | Pick the colleague you'd like to register<br>If you have updated your roster and don't see some fellows, contact<br>integrammatology, org. |         |         |  |
|                                                       | • Fellow in Training #1<br>• Fellow in Training #2                                                                                         |         |         |  |
|                                                       | o Fellow in Training #3                                                                                                    |         |         |  |
|                                                       | O Program Director                                                                                                    |         |         |  |
|                                                       | Division Director                                                                                                    |         |         |  |

6) Select **Attendee** and click **Next** (you can disregard that the text says "I will attend as").

|                                                                   | <b>Registration Type</b>    |
|-------------------------------------------------------------------|-----------------------------|
| Adult In-Training Exam 2025                                       | Select a registration type. |
| Registration Type     Passes     Meeting Registration Information | Attendee  Back Next         |
| Meeting Registration information                                  | Back                        |

7) Select the date you would like your fellow to test and click Next. The price shown will be \$349 if the fellow is an ACR FIT or ACR Transitional member. If not, the price shown will be \$499.

|                                  | Passes                   |          |
|----------------------------------|--------------------------|----------|
|                                  |                          |          |
|                                  | Select pass options.     |          |
| dult In-Training Exam 2025       | Activity Information     |          |
| ✗ Registration Type              |                          |          |
| 🛷 Passes                         |                          |          |
| Meeting Registration Information | 🗆 Day 1 - March 25, 2025 | \$349.00 |
|                                  | 🗆 Day 2 - March 26, 2025 | \$349.00 |

8) Confirm the first and last name of your fellow and click **Checkout**.

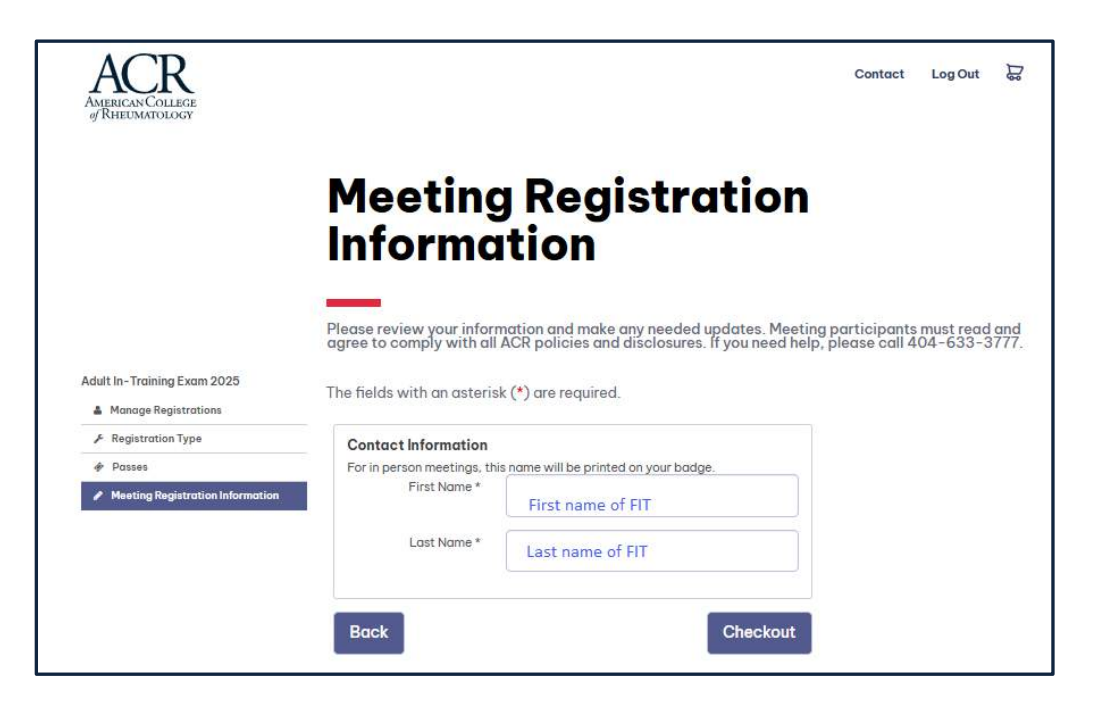

9) Review the information shown on the Checkout page. If you would like to register additional FITs, click **Register Other** (shown in top screenshot below) and complete steps 3-8 for each additional FIT. If you <u>do not</u> have any other FITs to register, you can scroll down and enter your payment information on the Checkout page and click **Submit** (shown in bottom screenshot below).

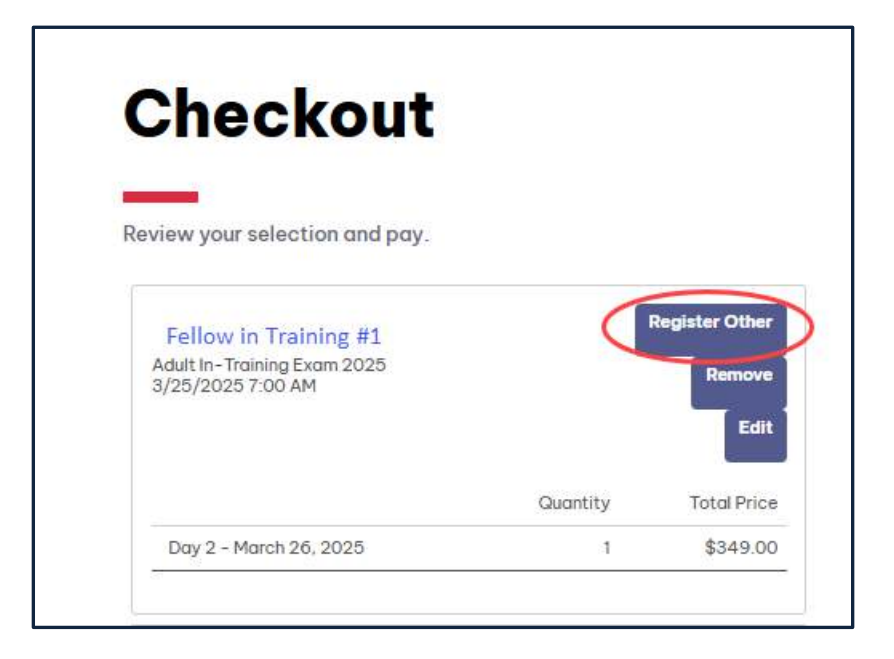

OR

| Name on Card *      |           |                  |
|---------------------|-----------|------------------|
|                     |           |                  |
| Card Number *       |           |                  |
|                     |           |                  |
| Security Code *     |           | 0                |
| Expiration Date *   | 01 🗸 2025 | •                |
| Save for Future Use |           |                  |
| Total Details       |           |                  |
|                     | Grand     | Total \$1,347.00 |
| a<br>c              | Bal       | ance \$1,347.00  |
|                     |           |                  |
| Submit              |           |                  |

#### **Important Payment Information**

Payment via credit card is preferred. If you are unable to pay by credit card and need to request an invoice to pay via check, contact Janet Mitchell at ITE@rheumatology.org. Invoices must be paid by 3/7/25 or registered fellows will not be able to take the exam.

10) Once you have submitted the transaction, both you and the registered fellow(s) will receive a confirmation email. The confirmation email sent to fellows will not include their testing date. Please notify your fellows of the date you selected for them. You can review your order in your ACR Account under My Orders.

The ACR and the National Board of Medical Examiners (NBME) will be in touch over the next few months with information regarding the pre-administration verification, workstation certification, the chief proctor manual, examinee instruction sheets, etc.

#### **Reminder about Proctor Information**

If you did not provide the name, email, and phone number of your proctor(s) before registering your fellows, please do so now. Instructions are on page 2 (Step 2). We must have this information on file by the registration close date (2/21/25).

# NEED TO CHANGE THE EXAM DATE AND/OR CANCEL AN EXAM REGISTRATION FOR A FELLOW?

You can change the exam date for fellow(s) and/or cancel an exam registration online **<u>until registration closes on 2/21/2025</u>**. If you need to change the exam date for fellow(s) and/or cancel an exam registration <u>after</u> registration closes, contact the ACR at <u>ite@rheumatology.org</u>.

 Visit <u>https://my.rheumatology.org/my-account</u> and log in to your ACR account.

- 2) Select Affiliations.
- **3)** Once on your **My Affiliations** page, select the **Registration** button for the ACR Adult In-Training Examination.
- 4) Select Add or Manage Registrations
  - If you would like to change the exam date of a fellow, select Edit
     Existing and select the registered fellow from the list.
  - If you would like to **cancel the exam** of a fellow, select **Cancel Existing** and select the registered fellow from the list.
- 5) Proceed with either cancelling or changing the exam date. Once on the check-out page, select **Submit**.

Both you and the registered fellow(s) will receive a confirmation email of this updated registration. You can also review your updated order in your ACR Account under **My Orders**.

## **Cancellation Policy**

You can cancel exam registrations up to eight days before the exam administration and will be eligible to receive a full refund. Cancellations that are requested within seven days of the exam administration are ineligible for a refund.

# ACR IN-TRAINING EXAM CONTACT INFORMATION

If you have any questions or concerns regarding registration, please contact the ACR.

Email: ITE@rheumatology.org Phone: (404) 365-2141(Janet Mitchell)